Get to Know Your Soil: The Information is at your Fingertips for the Resources Beneath your Feet!

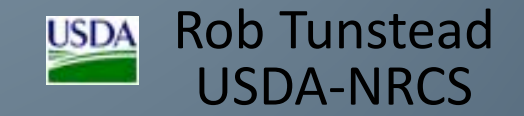

### **Soil Survey Data Access Methods**

- 1. Web Soil Survey (PC / laptop only) Official Soil Survey Information (USDA-NRCS)
- 2. Google Maps (PC / laptop and smartphone)
- 3. Soil Web App (smartphone)
- 4. Google Earth (PC / laptop and Smartphone)

# Soil Survey Data Access Methods

#### http://casoilresource.lawr.ucdavis.edu/soilweb-apps http://websoilsurvey.sc.egov.usda.gov/App/HomePage.htm

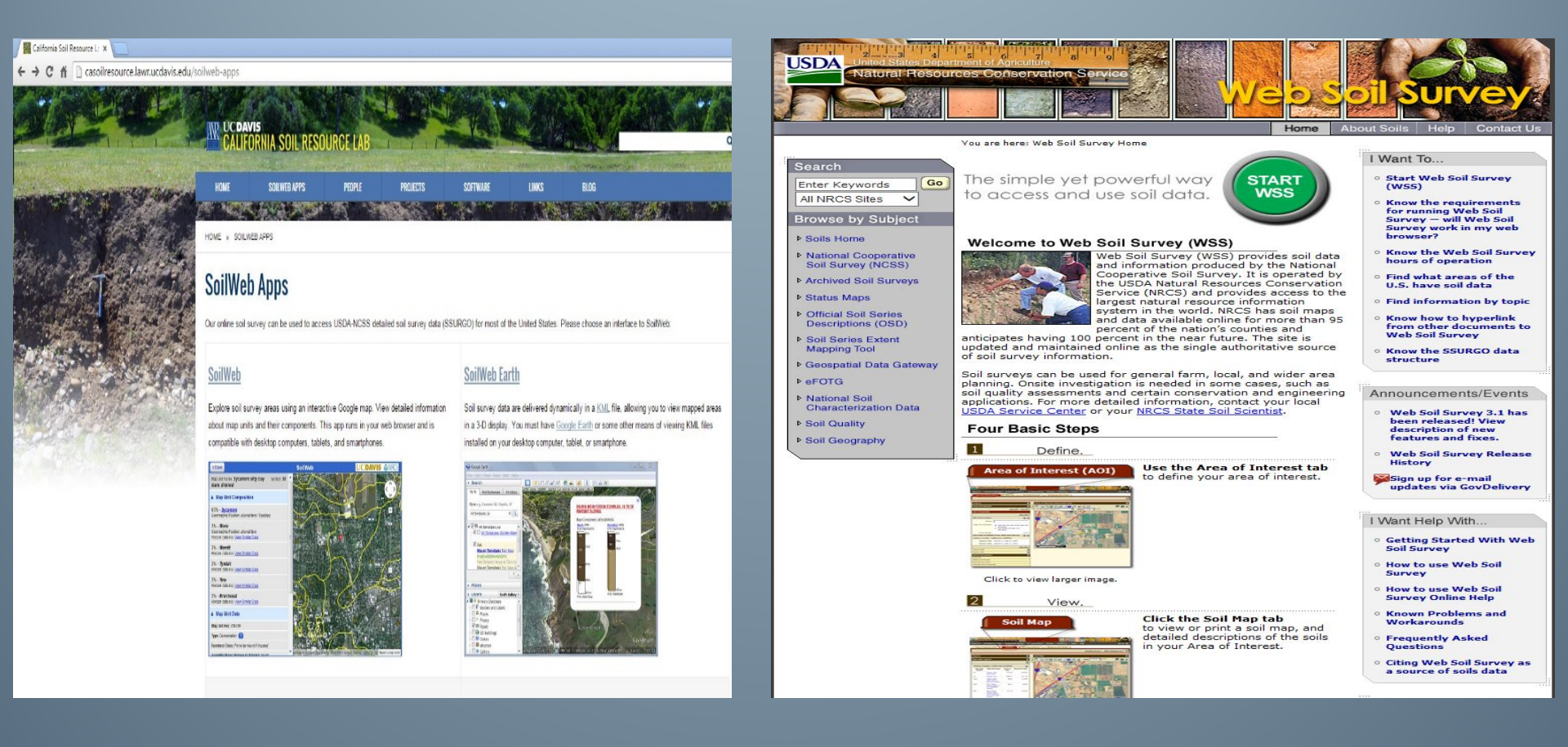

• Web Soil Survey (Official NRCS SS Data):

http://websoilsurvey.sc.egov.usda.gov/App/HomePa ge.htm

### Step 1: Green Start Button

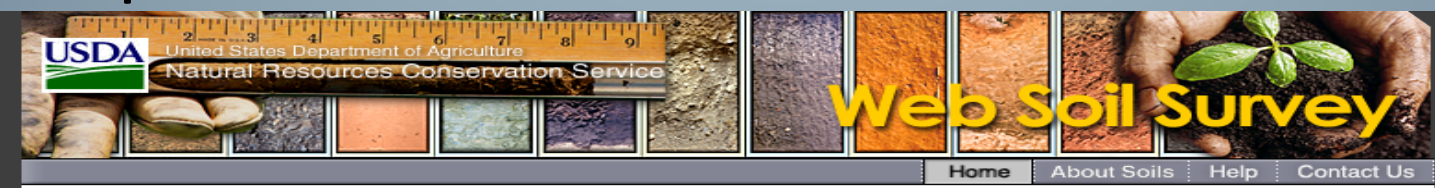

You are here: Web Soil Survey Home

Enter Keywords All NRCS Sites

Go

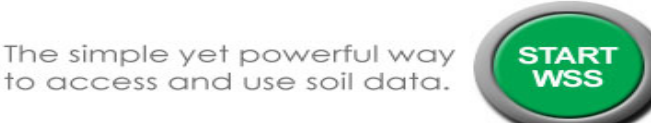

#### Browse by Subject

Soils Home

Search

- National Cooperative Soil Survey (NCSS)
- Archived Soil Surveys
- Status Maps
- Official Soil Series Descriptions (OSD)
- Soil Series Extent Mapping Tool
- Geospatial Data Gateway
- ▶ eFOTG
- National Soil Characterization Data
- Soil Geochemistry Spatial Database
- Soil Quality
- Soil Geography

#### Welcome to Web Soil Survey (WSS)

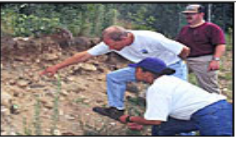

and information produced by the National Cooperative Soil Survey. It is operated by the USDA Natural Resources Conservation Service (NRCS) and provides access to the largest natural resource information system in the world. NRCS has soil maps and data available online for more than 95 percent of the nation's counties and

anticipates having 100 percent in the near future. The site is updated and maintained online as the single authoritative source of soil survey information.

Soil surveys can be used for general farm, local, and wider area planning. Onsite investigation is needed in some cases, such as soil quality assessments and certain conservation and engineering applications. For more detailed information, contact your local USDA Service Center or your NRCS State Soil Scientist.

#### Four Basic Steps

1 Define. Area of Interest (AOI)

Use the Area of Interest tab to define your area of interest.

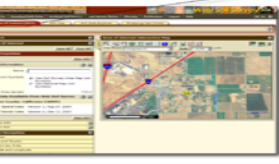

Click to view larger image.

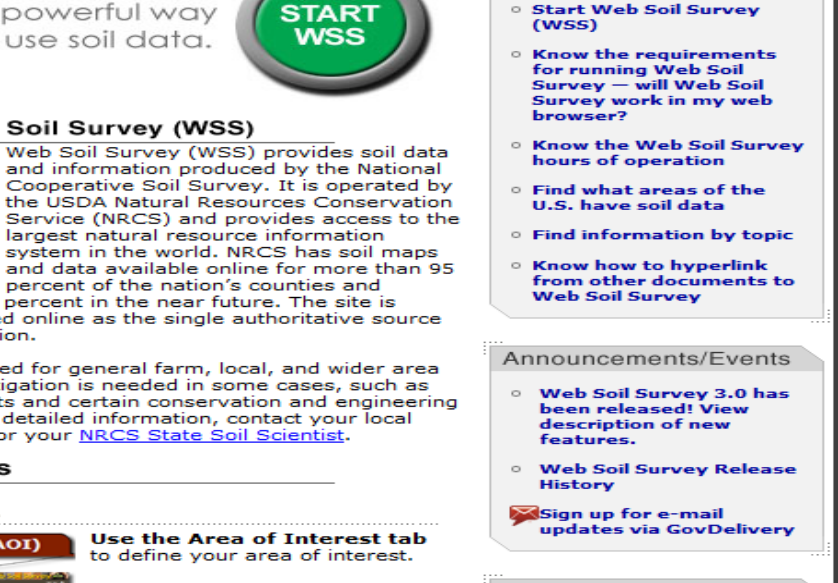

I Want To ...

#### I Want Help With ...

- o Getting Started With Web Soil Survey
- o How to use Web Soil Survey
- How to use Web Soil Survey Online Help

• Step 2: Allow website to load and define "area of interest (AOI)."

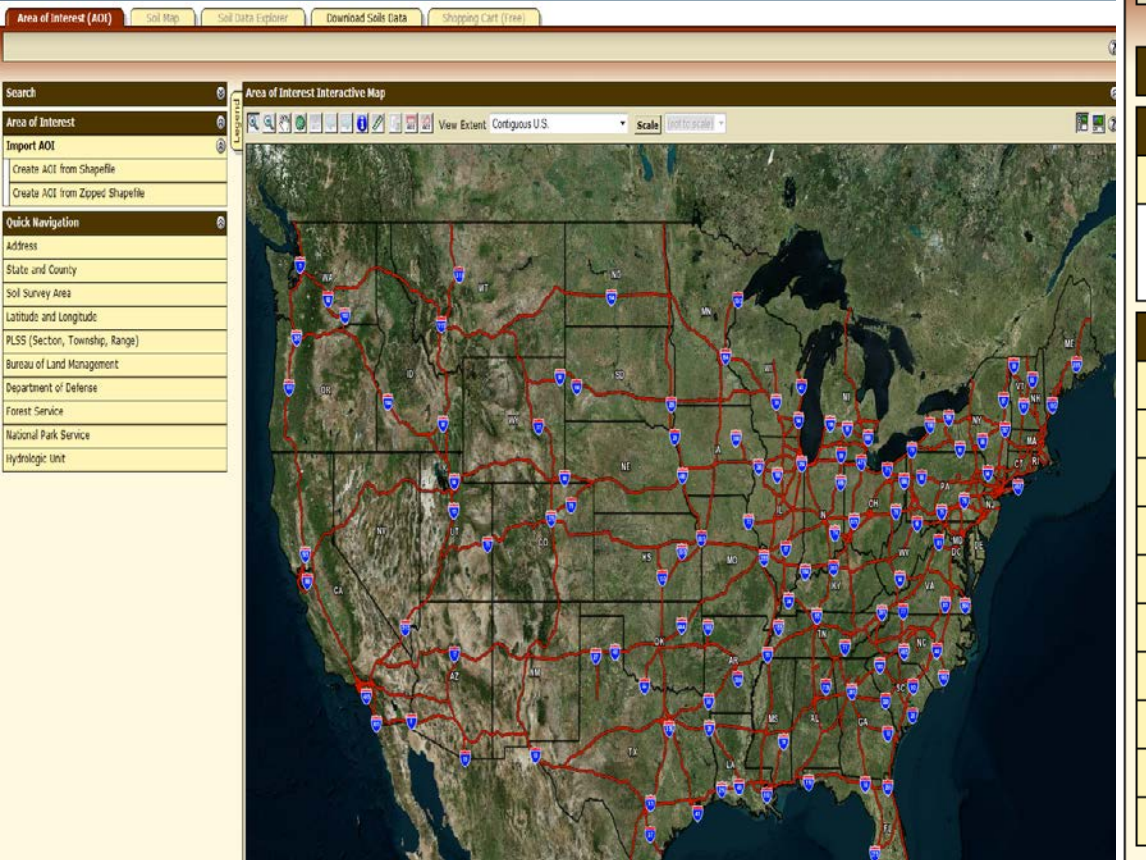

| Area of Interest (AOI) Soil Map  | Soil I |
|----------------------------------|--------|
|                                  |        |
|                                  |        |
| Search                           | 8      |
| Area of Interest                 | 8      |
| Import AOI                       |        |
| Create AOI from Shapefile        |        |
| Create AOI from Zipped Shapefile |        |
| Quick Navigation                 | 8      |
| Address                          |        |
| State and County                 |        |
| Soil Survey Area                 |        |
| Latitude and Longitude           |        |
| PLSS (Section, Township, Range)  |        |
| Bureau of Land Management        |        |
| Department of Defense            |        |
| Forest Service                   |        |
| National Park Service            |        |
| Hydrologic Unit                  |        |

### • Step 3 – Enter an address or lat/long, etc.

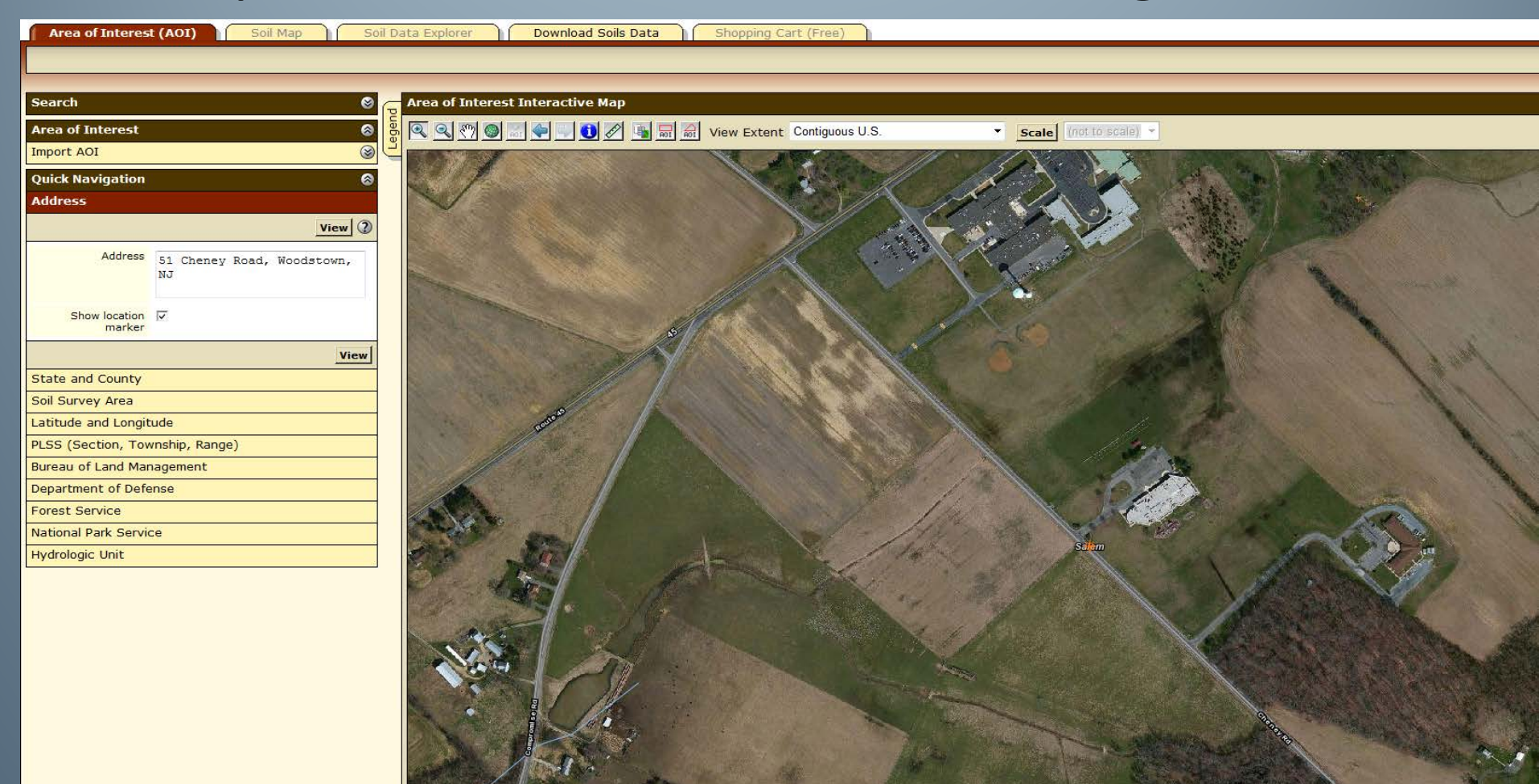

### Step 4 – Click on "red" AOI button at top to clip your soils information for your area.

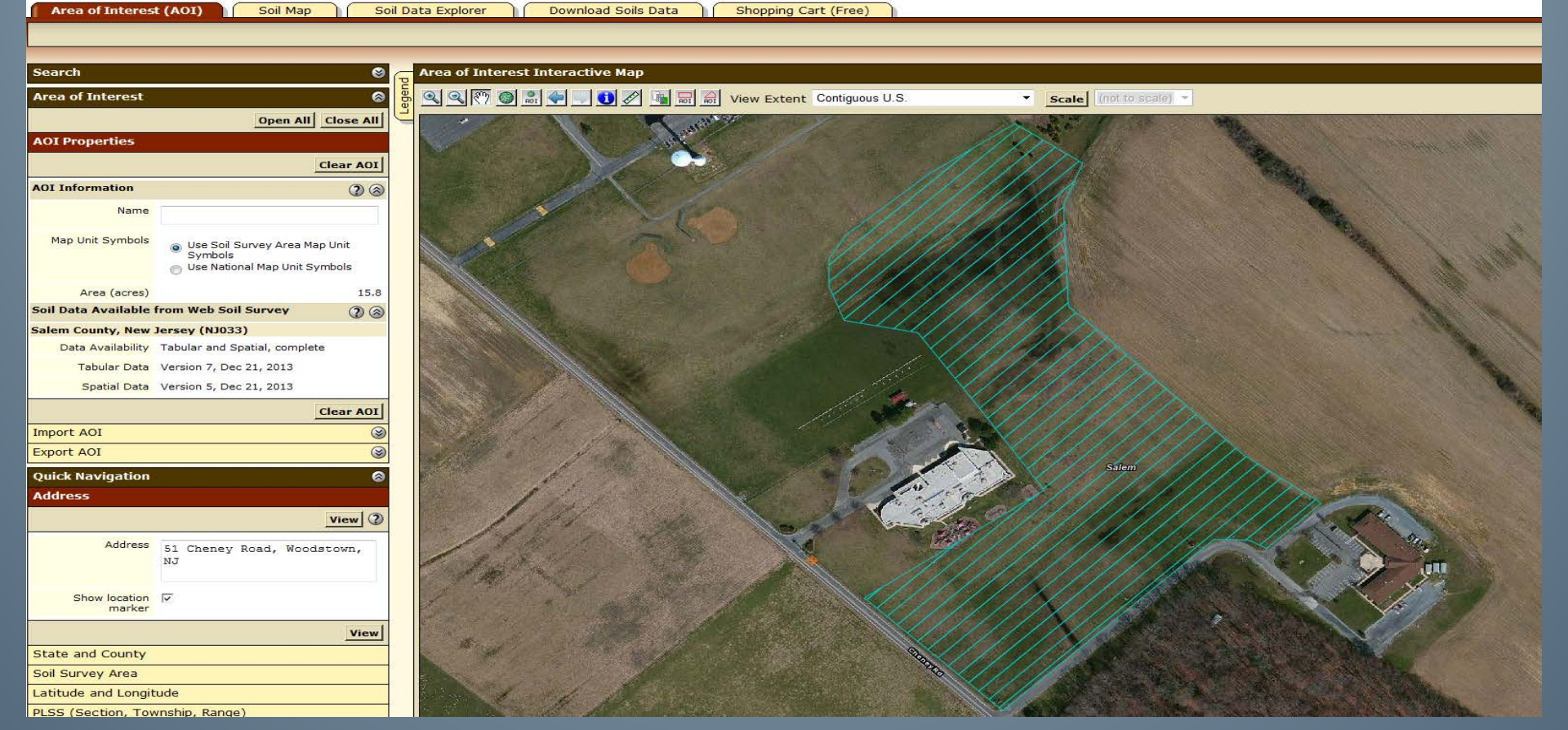

### • Step 4 – Click on "Soil Map" tab.

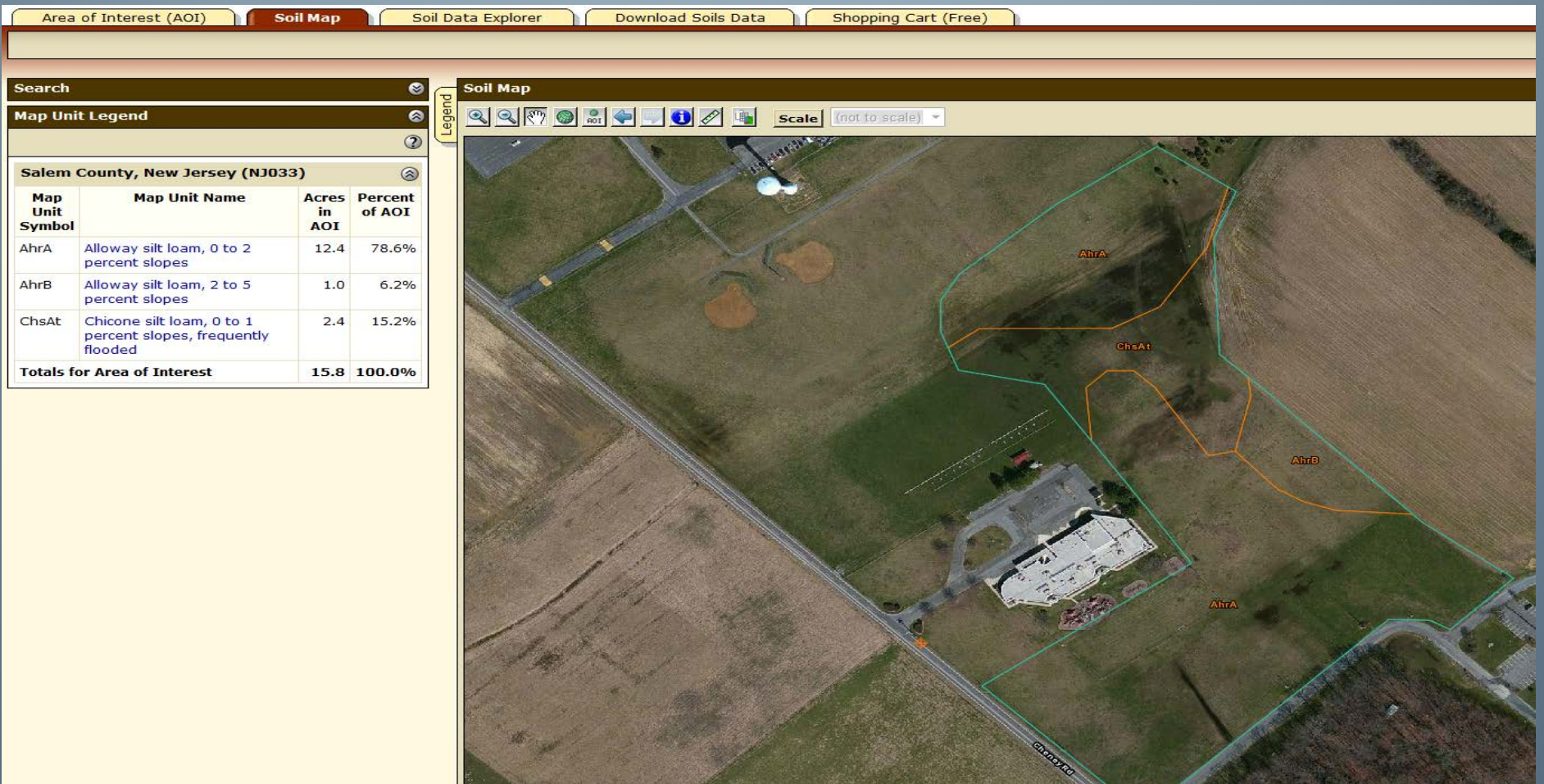

### • Step 5 – Click on interactive soil mapunit.

| Map U |            |                | -                  | vation Servic      | al Resources Conser                                    | Natura                |
|-------|------------|----------------|--------------------|--------------------|--------------------------------------------------------|-----------------------|
|       | Soil Su    | veys           | Soil Sur           | Archived           | 🔋 🛛 Subscribe 🔝                                        | ontact Us             |
|       | Soil Da    |                | il Map             | Soi                | of Interest (AOI)                                      | Area                  |
| Repo  |            |                |                    |                    |                                                        |                       |
| Sal   |            |                |                    |                    |                                                        |                       |
| •     | 🛛 👝        |                |                    |                    |                                                        | Search                |
|       | a 🔒        |                |                    |                    | t Legend                                               | Map Unit              |
|       | 2 <b>L</b> |                |                    |                    |                                                        |                       |
|       | 8          |                | )                  | ey (NJ033          | County, New Jers                                       | Salem (               |
|       | nt<br>I    | Perce<br>of AC | Acres<br>in<br>AOI | ame                | Map Unit N                                             | Map<br>Unit<br>Symbol |
|       | %          | 78.6           | 12.4               | ) to 2             | Alloway silt loam, (<br>percent slopes                 | AhrA                  |
|       | %          | 6.2            | 1.0                | 2 to 5             | Alloway silt loam, 2<br>percent slopes                 | AhrB                  |
|       | %          | 15.2           | 2.4                | 0 to 1<br>equently | Chicone silt loam, o<br>percent slopes, fre<br>flooded | ChsAt                 |
|       | %          | 100.0          | 15.8               |                    | or Area of Interest                                    | Totals fo             |

USDA

| ľ | Map Unit Description                                                                                                    |
|---|----------------------------------------------------------------------------------------------------|
|   | Printable Version                                                                                                    |
|   | Report — Map Unit Description                                                                                                    |
|   | Salem County, New Jersey                                                                                                    |
|   | AhrA—Alloway silt loam, 0 to 2 percent slopes                                                                                                    |
|   | Map Unit Setting                                                                                                    |
|   | Mean annual precipitation: 28 to 59 inches<br>Mean annual air temperature: 46 to 79 degrees F<br>Frost-free period: 161 to 231 days                                                                                                    |
|   | Map Unit Composition                                                                                                    |
|   | Alloway and similar soils: 90 percent<br>Minor components: 10 percent                                                                                                    |
|   | Description of Alloway                                                                                                    |
|   | Setting                                                                                                    |
|   | Landform: Ridges<br>Landform position (two-dimensional): Summit<br>Landform position (three-dimensional): Interfluve<br>Down-slope shape: Convex<br>Across-slope shape: Linear<br>Parent material: Silty and clayey eolian deposits and/or silty and<br>clayey fluviomarine deposits                                                                                                    |
|   | Properties and qualities                                                                                                    |
|   | Slope: 0 to 2 percent<br>Depth to restrictive feature: More than 80 inches<br>Drainage class: Moderately well drained<br>Capacity of the most limiting layer to transmit water (Ksat):<br>Moderately high (0.20 to 0.60 in/hr)<br>Depth to water table: About 18 to 42 inches<br>Frequency of flooding: None<br>Frequency of ponding: None<br>Available water capacity: High (about 11.5 inches) |
|   | Interpretive groups                                                                                                    |
|   | Farmland classification: All areas are prime farmland<br>Land capability (nonirrigated): 2w<br>Hydrologic Soil Group: B                                                                                                    |
|   | Typical profile                                                                                                    |
|   | 0 to 11 inches: Silt Ioam<br>11 to 18 inches: Silty clay Ioam<br>18 to 24 inches: Silty clay Ioam<br>24 to 32 inches: Clay Ioam<br>32 to 39 inches: Clay Ioam<br>39 to 48 inches: Clay Ioam<br>48 to 65 inches: Clay<br>65 to 80 inches: Clay                                                                                                    |

### Step 6 – Click "Suitabilities and Limitations for Use" and "Soil Properties and Qualities" tabs.

| Area of Interest (AOI) Soil Map        | Soil Data Explorer Download Soils Data Shopping Cart (Free)                             |
|----------------------------------------|-----------------------------------------------------------------------------------------|
| View Soil Information By Use: All Uses |                                                                                         |
| Intro to Soils Suitabilities and Lim   | nitations for Use Soil Properties and Qualities Ecological Site Assessment Soil Reports |
| Search                                 | Soil Map                                                                                |
| Suitabilities and Limitations Ratings  | 🔕 😽 🔍 🔍 🕅 🍏 💭 🕕 🚺 🖉 🌆 Scale (not to scale) 🗸                                            |
| Open All Close                         |                                                                                         |
| Building Site Development              |                                                                                         |
| Construction Materials                 |                                                                                         |
| Disaster Recovery Planning             |                                                                                         |
| Land Classifications                   |                                                                                         |
| Land Management                        |                                                                                         |
| Military Operations                    |                                                                                         |
| Recreational Development               |                                                                                         |
| Sanitary Facilities                    |                                                                                         |
| Vegetative Productivity                | ⑦ ⊗                                                                                     |
| Waste Management                       |                                                                                         |
| Water Management                       |                                                                                         |
|                                        |                                                                                         |

# • Step 6 – Click "Suitabilities and Limitations for Use" and "Soil Properties and Qualities" tabs.

| Area of Interest (AOI) Soil Map Soil Data Explorer Download Soils Data Shopping Cart (Free)                                |
|----------------------------------------------------------------------------------------------------|
| View Soil Information By Use: All Uses                                                                                     |
| Intro to Soils Suitabilities and Limitations for Use Soil Properties and Qualities Ecological Site Assessment Soil Reports |
|                                                                                                    |
| Search Soil Map                                                                                                    |
| Properties and Qualities Ratings 🔗 🙀 🔍 🔍 🕅 🎯 🔝 🍚 🗊 🚺 🖉 🖳 Scale (not to scale) 💌                                            |
| Open All Close All 🕐 🧮                                                                                                    |
| Soil Chemical Properties 2 3                                                                                               |
| Soil Erosion Factors                                                                                                    |
| Soil Physical Properties 2 3                                                                                               |
| Soil Qualities and Features 2 (2) (3)                                                                                      |
| AASHTO Group Classification (Surface)                                                                                      |
| Depth to a Selected Soil Restrictive Layer                                                                                 |
| Depth to Any Soil Restrictive Layer                                                                                        |
| Drainage Class                                                                                                    |
| Frost Action CheAt                                                                                                    |
| Frost-Free Days                                                                                                    |
| Hydrologic Soil Group                                                                                                    |
| Map Unit Name                                                                                                    |
| Parent Material Name                                                                                                    |
| Representative Slope                                                                                                    |
| Unified Soil Classification (Surface)                                                                                      |
| Water Features 2 3                                                                                                    |
|                                                                                                    |

# **California Soil Resource Lab**

### http://casoilresource.lawr.ucdavis.edu/soilweb/

| Calif | ornia | soil Resc          | DUICE  | Lab      | a francis | and the second | and a support of the second states and the |
|-------|-------|--------------------|--------|----------|-----------|----------------|--------------------------------------------|
| Home  | Links | Online Soil Survey | People | Projects | Software  | Site Map       |                                            |

#### SoilWeb: An Online Soil Survey Browser

Our online soil survey can be used to access USDA-NCSS detailed soil survey data (SSURGO) for most of the United States. Please choose an interface to SoilWeb:

#### SoilWeb

Explore mapped soil survey areas using an interactive Google map and view detailed information about map units and their components. This app runs in your web browser and is compatible with desktop computers, tablets, and smartphones.

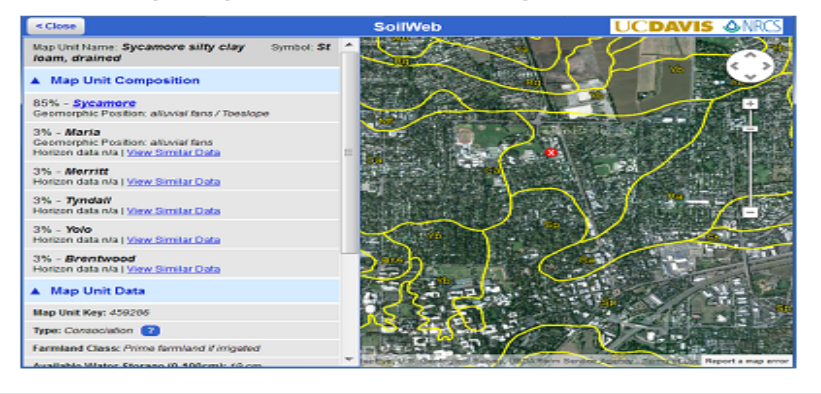

#### SoilWeb Earth

Soil survey data are delivered dynamically in a <u>KML</u> file, allowing you to view mapped areas in a 3-D display. You must have <u>Google Earth</u> or some other means of viewing KML files installed on your desktop computer, tablet, or smartphone.

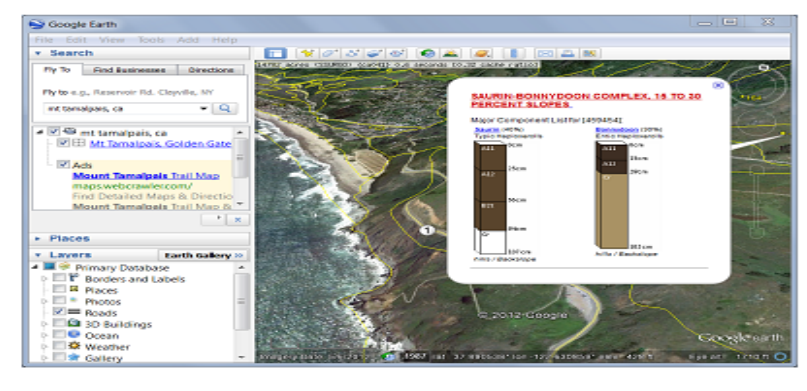

#### iPhone and Android apps

These are native smartphone apps that use your device's GPS to give soil information for your current location.

#### Text Interface

Choose from a list of available survey areas and map units to view the soil information of interest to you.

# **California Soil Resource Lab**

#### http://casoilresource.lawr.ucdavis.edu/soilweb/

SOFTWARE

SoilWeb Earth

Google Ea

LINKS

BLOG

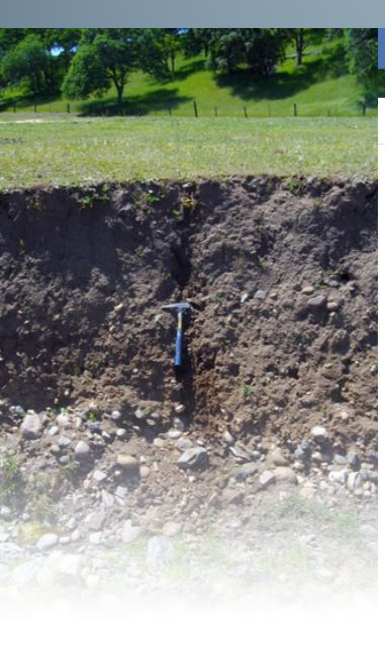

### HOME » SOILWEB APPS

SOILWEB APPS

#### SoilWeb Apps

Our online soil survey can be used to access USDA-NCSS detailed soil survey data (SSURGO) for most of the United States. Please choose an interface to SoilWeb:

PROJECTS

#### SoilWeb

HOME

#### Explore soil survey areas using an interactive Google map. View detailed information about Soil survey data are delivered dynamically in a KML file, allowing you to view mapped areas map units and their components. This app runs in your web browser and is compatible with in a 3-D display. You must have Google Earth or some other means of viewing KML files desktop computers, tablets, and smartphones.

PEOPLE

kap Unit Name: Syca oam, drained A Man Unit Com 85% - Sycamore 3% - Maria 3% - Merritt Horsen data pla / View Smilar Data 3% - Tyndall 3% - Yolo Automia | Yow Smith Data 3% - Brentwood A Map Unit Data Map Unit Key: 459205

#### SEE: Soil Series Extent Explorer

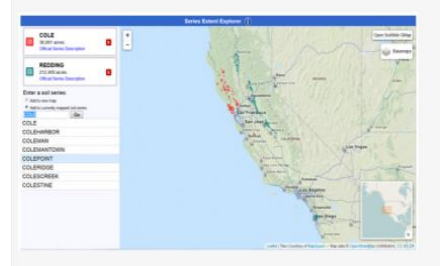

#### SEE allows users to explore the spatial extent of soil types nationwide.

#### Soil Properties App

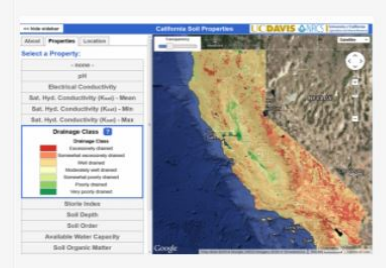

installed on your desktop computer, tablet, or smartphone.

This app allows users to explore a variety of soil properties in map form.

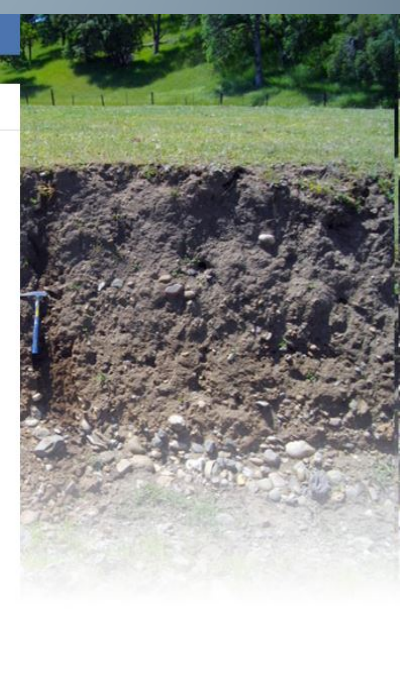

# Soils Via Google Maps (PC or Smartphone)

- 1. Provide yourself with Internet access
- 2. Go here:
  - http://casoilresource.lawr.ucdavis.edu/gmap/
- 3. Follow the directions and hit OK

#### Welcome

This interactive map allows you to explore USDA-NCSS soil survey data for locations throughout most of the U.S. It is compatible with smartphones, tablets, and desktop computers.

#### Getting Started

1) Go to Menu->Zoom To Location to enter your area of interest or let your browser determine your current location.

2) Click on the map to identify "map units", which are delineated by the yellow lines. Then click on the expandable category headings to view the data of interest to you.

For more help with the use of this app, or for help with soil survey terms and definitions, see the topics under Menu->Help.

About This App This app was developed by the <u>California Soil Resource Lab</u> at UC Davis and UC-ANR in collaboration with the <u>USDA Natural</u>

Resources Conservation Service.

#### UCDAVIS ONRCS

University of California Agriculture and Natural Resources

Don't show this message again
 OK

### **Soils Via Google Maps**

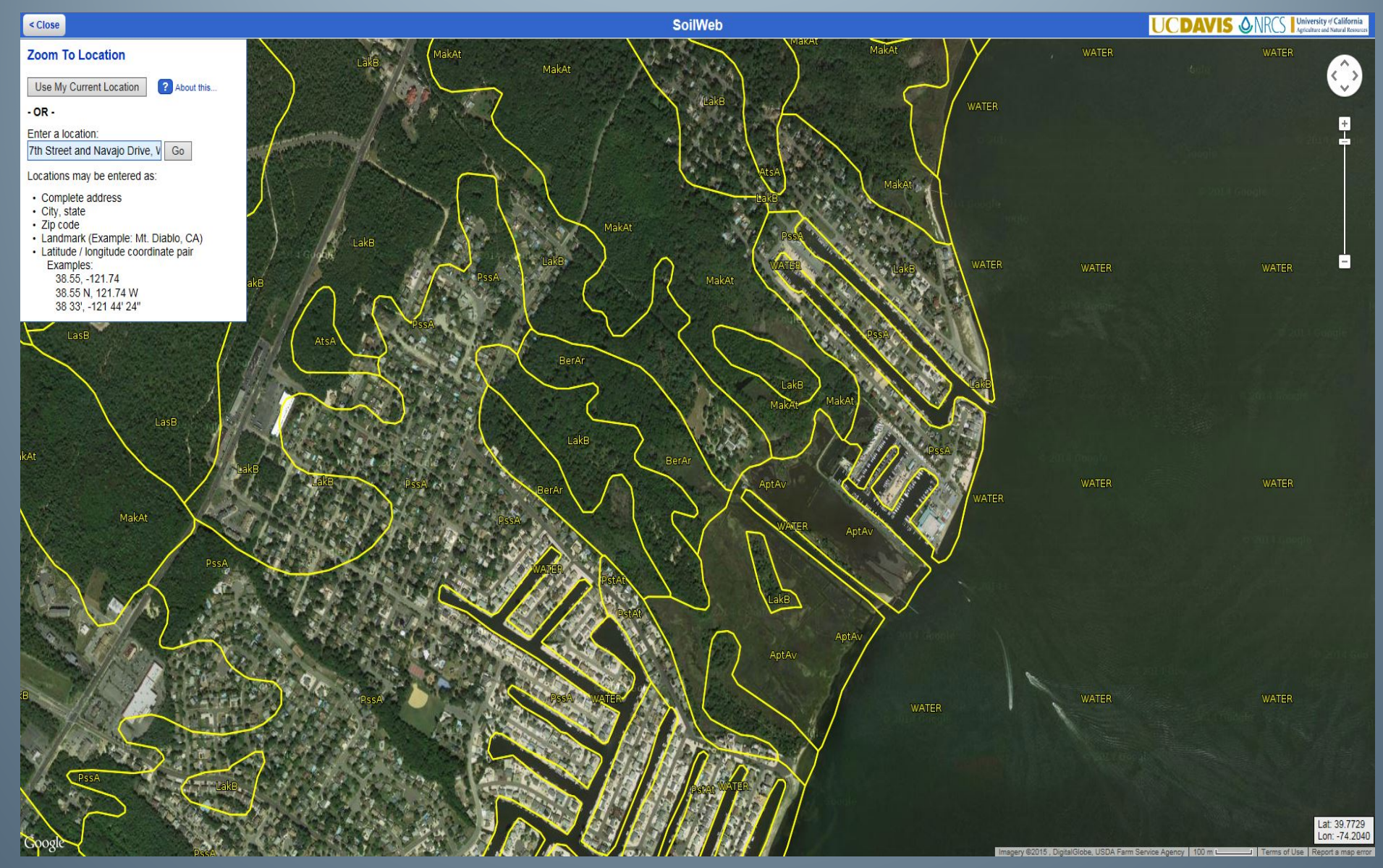

## **Soils Via Google Maps**

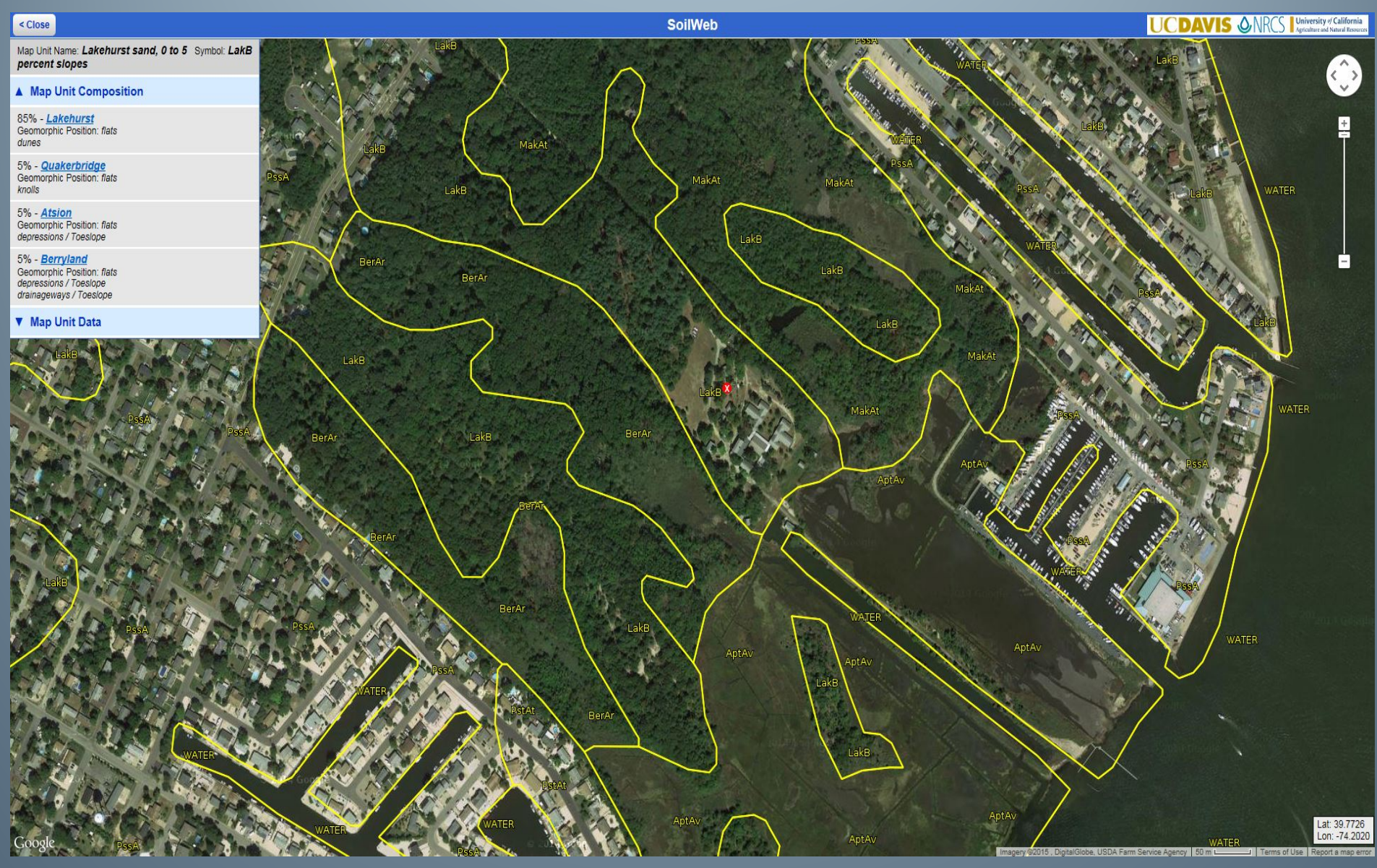

### **Soils Via Google Maps**

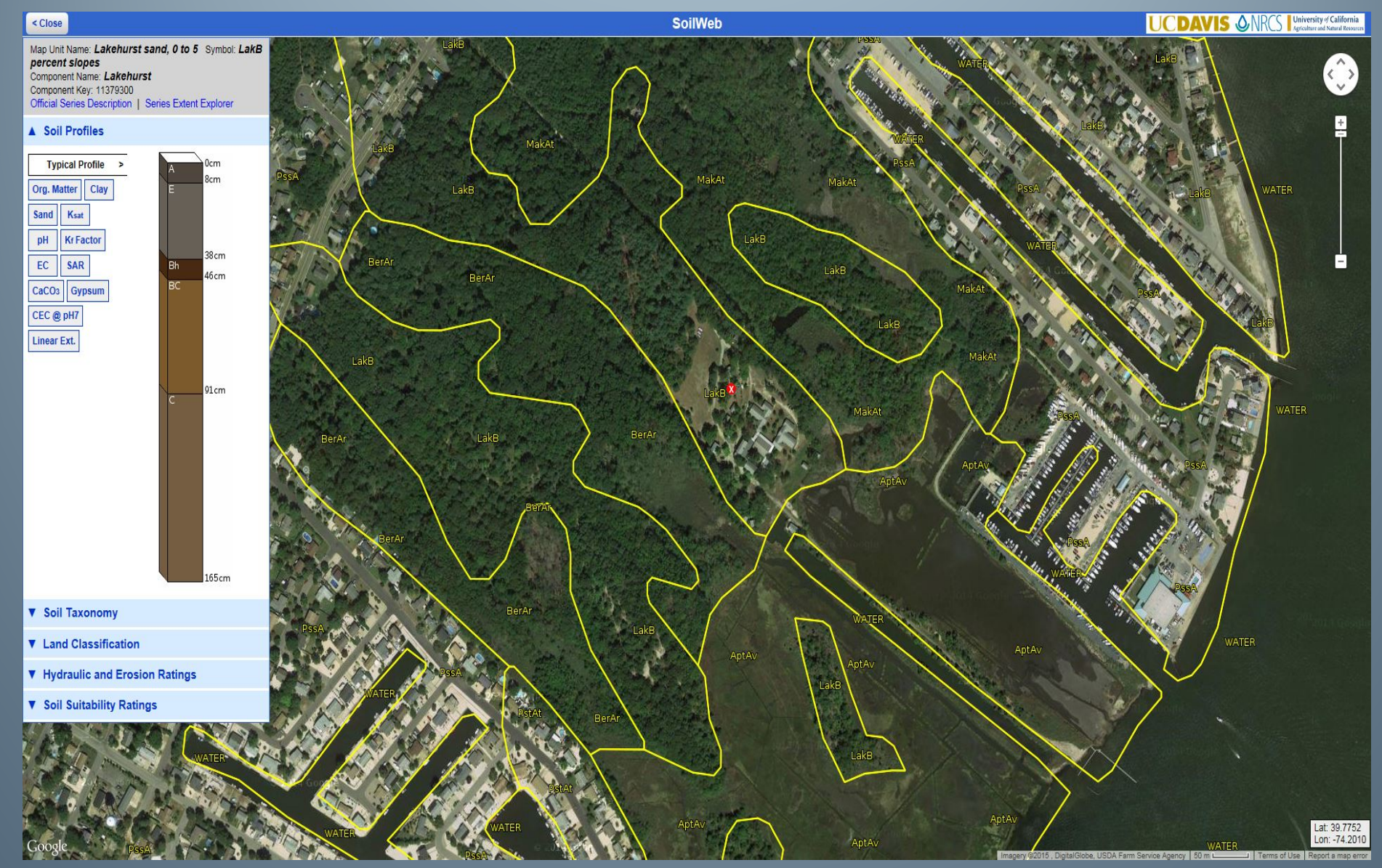

### Soils Via Soil Web App (smartphone)

• Step 1 - Search for the app and install. It's free!

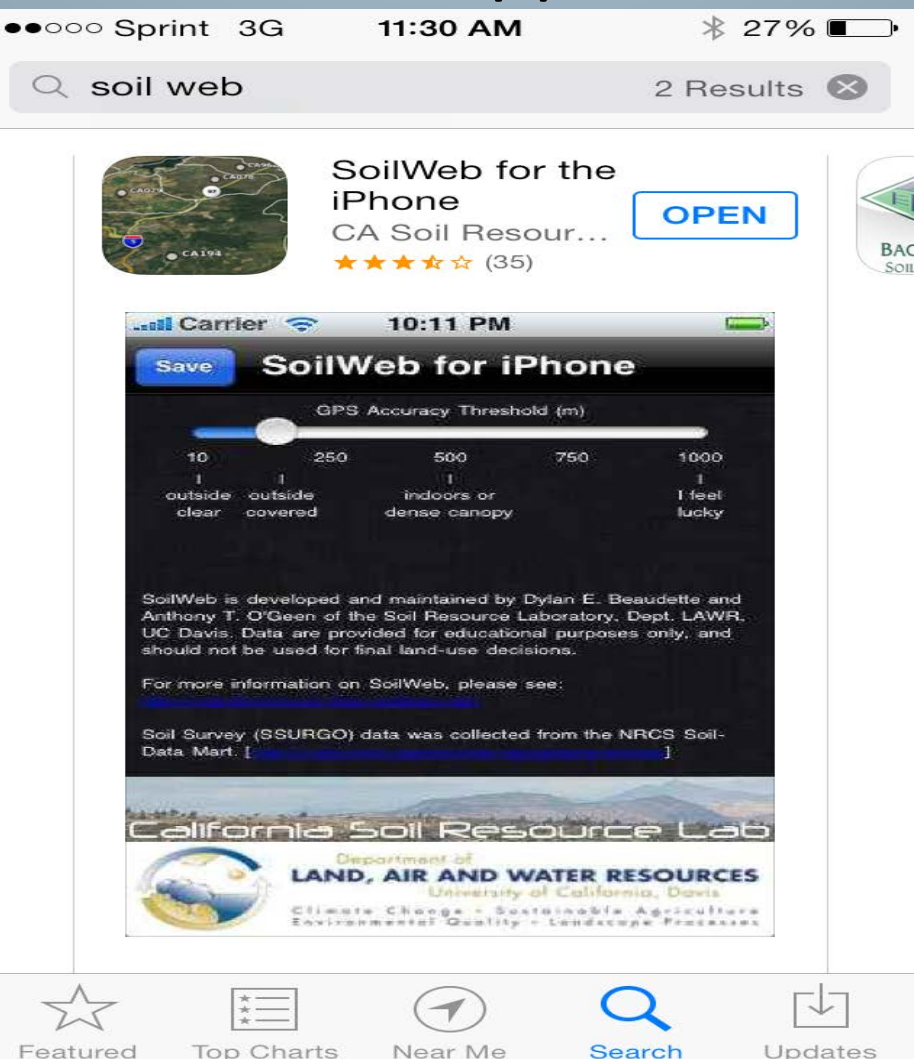

# Soils Via Soil Web App (smartphone) Step 2 – Open the app and "get my location."

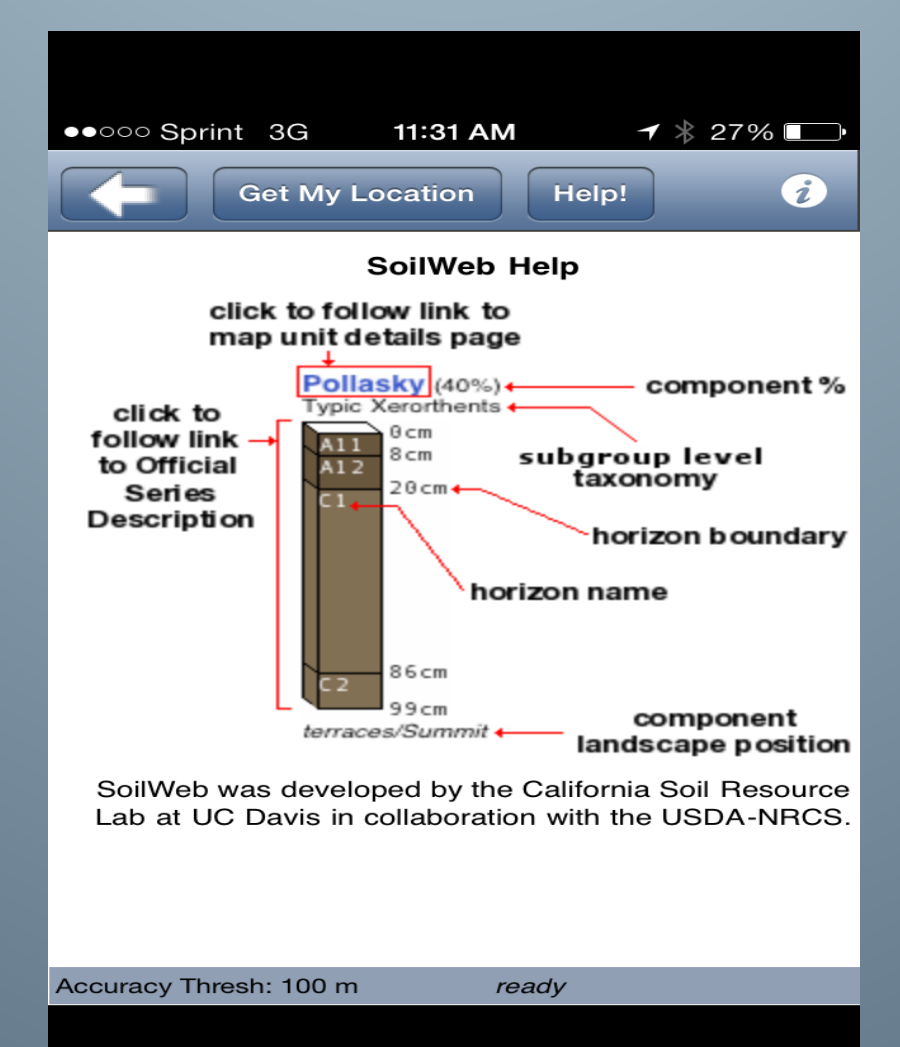

### Soils Via Soil Web App (smartphone)

• Step 2a – Open Settings on your phone, go to privacy, go to location services, enable SoilWeb to locate

| V | 0 | u |
|---|---|---|
|   | _ | _ |

• 4

>

>

>

>

>

>

| ••••• Sprint 3G 1:31           | I PM        | ●○○○ Sprint                | 3G 1:24 PM                                         | <b>┦</b> ∦ 100% <b>■</b> •+ | ●●○○ Sprint 3G                  | 1:25 P     | M → ¥ 100%                 |
|--------------------------------|-------------|----------------------------|----------------------------------------------------|-----------------------------|---------------------------------|------------|----------------------------|
| Set                            | tings       | Setting                    | s Privacy                                          |                             | Privacy                         | Location S | ervices                    |
| General                        | >           |                            |                                                    |                             | Soogl                           | e Earth    | Always                     |
| A Display & Bright             | ness        | Lo                         | cation Services                                    | On >                        | 🛞 Key R                         | ing        | Never                      |
| Wallpaper                      | >           | L Co                       | ntacts                                             | >                           | Lowe'                           | S          |                            |
| Sounds                         | >           | Ca                         | lendars                                            | >                           | 🬏 Maps                          |            | While Using                |
| Touch ID & Pass                | code >      | Re                         | minders                                            | >                           | D Messa                         | ages       | Never                      |
| Privacy                        | >           | 🌸 Ph                       | otos                                               | >                           | 🥸 NJ Inv                        | asives     | Never                      |
|                                |             | 🛞 Blu                      | letooth Sharing                                    | >                           | Passb                           | ook        | While Using                |
| iCloud<br>robbie.tunstead@gmai | l.com >     | U Mi                       | crophone                                           | >                           | 💋 Safari                        | Websites   | Never                      |
| iTunes & App Sto               | ore >       | 🙆 Ca                       | mera                                               | >                           | 🚺 Sea To                        | w          | <ul> <li>Always</li> </ul> |
| Passbook & App                 | le Pay >    | e He                       | alth                                               | >                           | Siri &                          | Dictation  | ✓ While Using              |
|                                |             | 🙆 Ho                       | meKit                                              | >                           | SoilW                           | eb         | Always                     |
| Mail, Contacts, (              | Calendars > | 🧧 Mo                       | otion & Fitness                                    | >                           | Surflir                         | ie         | Always                     |
| Notes                          | >           | As applicat<br>added in th | ions request access to you<br>re categories above. | r data, they will be        | The<br>Weather<br>Channel The W | leather    | Always                     |
| Reminders                      | >           |                            |                                                    |                             |                                 | a          | Never                      |

### Soils Via Soil Web App (smartphone)

Will not give you a soils map and only provides you with the major and minor soil mapping components.

 Step 3 – You are presented w/ "Components." Click on the major component or the largest %

|                                                                           | • 26% <b>■</b>                               |
|---------------------------------------------------------------------------|----------------------------------------------|
| Get My Locati                                                             | on Help!                                     |
| 4 components »»»                                                          |                                              |
| Lakewood (85%)<br>Spodic Quartzipsamments<br>E<br>SEM<br>25cm<br>Bh<br>BC | Quakerbridge (5%)<br>Spodic Quartzipsamments |
| 91cm                                                                      | C1 107 cm<br>C2 117 cm                       |
| 152cm<br>knolls<br>flats<br>Accuracy: 65 m                                | request complete                             |

Soils Via Soil Web App (smartphone)
Step 4 – Navigate to the information you need. All the hyperlinks are live!

| eecco Sprint 3   | G 11·32 AM       |                     | <b>1</b>        |            |
|------------------|------------------|---------------------|-----------------|------------|
| Get              | My Location      | Help!               | ) i             |            |
| Soil Taxono      | my               |                     |                 |            |
| Order:           | <u>Entisols</u>  |                     |                 |            |
| Suborder:        | Psamment         | ts [ <mark>N</mark> | lap of Su       | IĽ         |
| Greatgroup:      | Quartzipsa       | nmer                | nts             |            |
| Subgroup:        | Spodic Qu        | artzip              | sammen          | ts         |
| Family:          | Mesic, coa       | ted S               | oodic Qu        | ıe         |
| Soil Series:     | Lakewood         | (Li                 | nk to OS        | ; <i>L</i> |
|                  |                  |                     |                 |            |
| Data:            | [Lab Da          | ta]                 | [Nitrate Ground | dw         |
| Raw Data         | Compor           | nent                | All Hori        | iz         |
| Land Classi      | fication         |                     |                 |            |
| Storie Index     | neation          |                     |                 | Λ          |
| Land Capability  | Class [non-irrig | ated]               |                 | 7          |
| Land Capability  | Class [irrigated | ]                   |                 | -          |
| Ecological Site  | Description      |                     |                 | n.<br>n    |
| r orage outtabli |                  |                     |                 | 11         |
| Hydraulic ar     | nd Erosion F     | latings             |                 |            |
| Wind Erodibility | / Group          |                     |                 | 1          |
| Accuracy: 65 m   | re               | quest com           | plete           |            |
|                  |                  |                     |                 |            |

# Soils Via Google Earth (PC or Phone)

1. Go here

http://casoilresource.lawr.ucdavis.edu/soilweb/

- 2. Download and save the KML
- 3. Launch Google Earth
- 4. Navigate to an area of interest
- 5. File Open and navigate to KML file location

Step 1 – Open Google Earth.

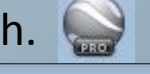

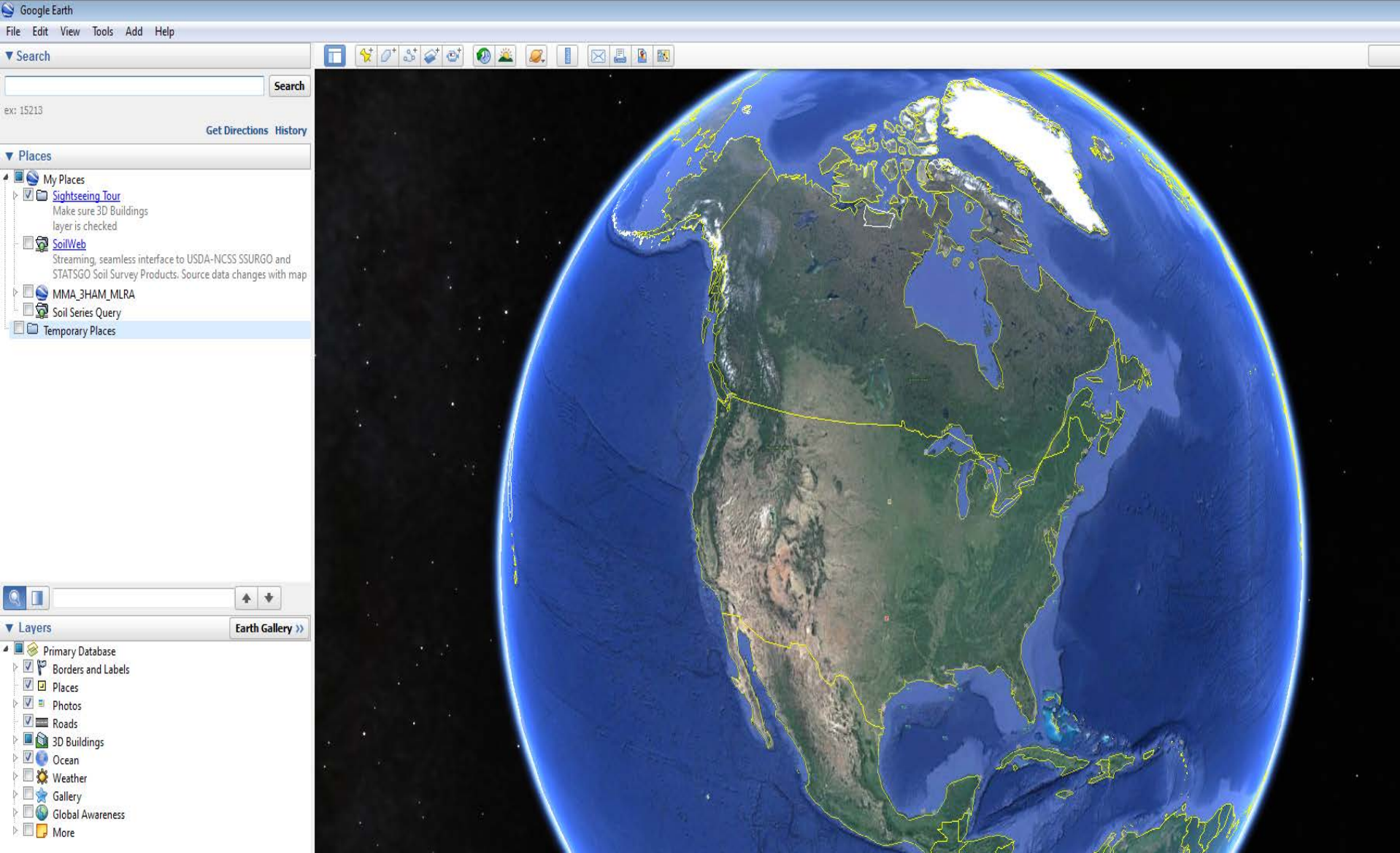

• Step 2 – Enter a desired location of interest.

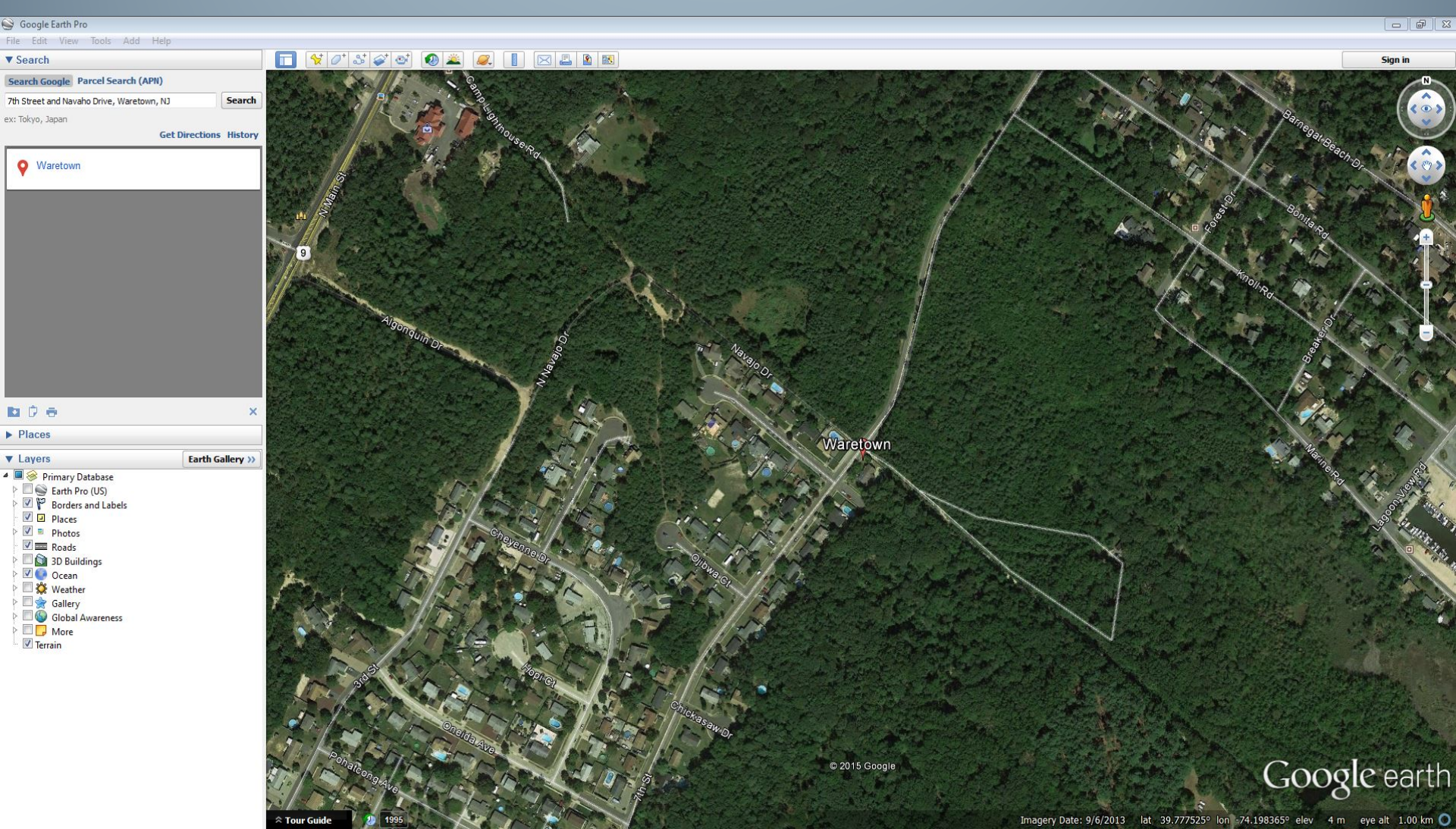

• Step 3 – File open and navigate to where you stored the KMZ.

| 🚱 🔍 🖉 🕨 Computer 🔸 Local Disk (C:) 🔸 Goo | gle_Earth 🕨 KMZ's 🕨          |                    |             | ✓ ✓ Search KMZ's | Q       |
|------------------------------------------|------------------------------|--------------------|-------------|------------------|---------|
| File Edit View Tools Help                |                              |                    |             |                  |         |
| Organize 🔻 🛞 Open 🔻 Burn New fold        | ler                          |                    |             |                  | = • 🗊 🔞 |
| 🖈 Favorites                              | Name                         | Date modified      | Туре        | Size             |         |
| Nesktop                                  | 📙 Barnegat                   | 4/10/2015 8:22 AM  | File folder |                  |         |
| 📜 Downloads                              | 📕 Ben's                      | 2/26/2015 10:53 AM | File folder |                  |         |
| 🗐 Recent Places                          | Soat Location Silver Bay.kmz | 11/4/2014 1:55 PM  | KMZ File    | 1 KB             |         |
|                                          | M070.kmz                     | 2/5/2013 1:41 PM   | KMZ File    | 619 KB           |         |
| 🔚 Libraries                              | J MLRAs.kmz                  | 2/25/2013 7:08 AM  | KMZ File    | 335 KB           |         |
| Documents                                | MO3_MLRA.kmz                 | 3/18/2015 11:06 AM | KMZ File    | 1,359 KB         |         |
| 🌙 Music                                  | Sthello.kmz                  | 11/12/2014 10:17   | KMZ File    | 157 KB           |         |
| 🔄 Pictures                               | 🔊 RI MapCoast Data.kmz       | 1/14/2013 12:42 PM | KMZ File    | 1,724 KB         |         |
| Videos                                   | Soil Series Query.kmz        | 1/22/2014 1:45 PM  | KMZ File    | 1 KB             |         |
|                                          | SoilWeb.kmz                  | 3/24/2015 11:15 AM | KMZ File    | 1 KB             |         |
| 📜 Computer                               | S WetlandsData.kmz           | 11/23/2010 6:37 PM | KMZ File    | 2 KB             |         |
| 💁 Local Disk (C)                         |                              |                    |             |                  |         |

• Step 4 – Click on the soils polygon of interest.

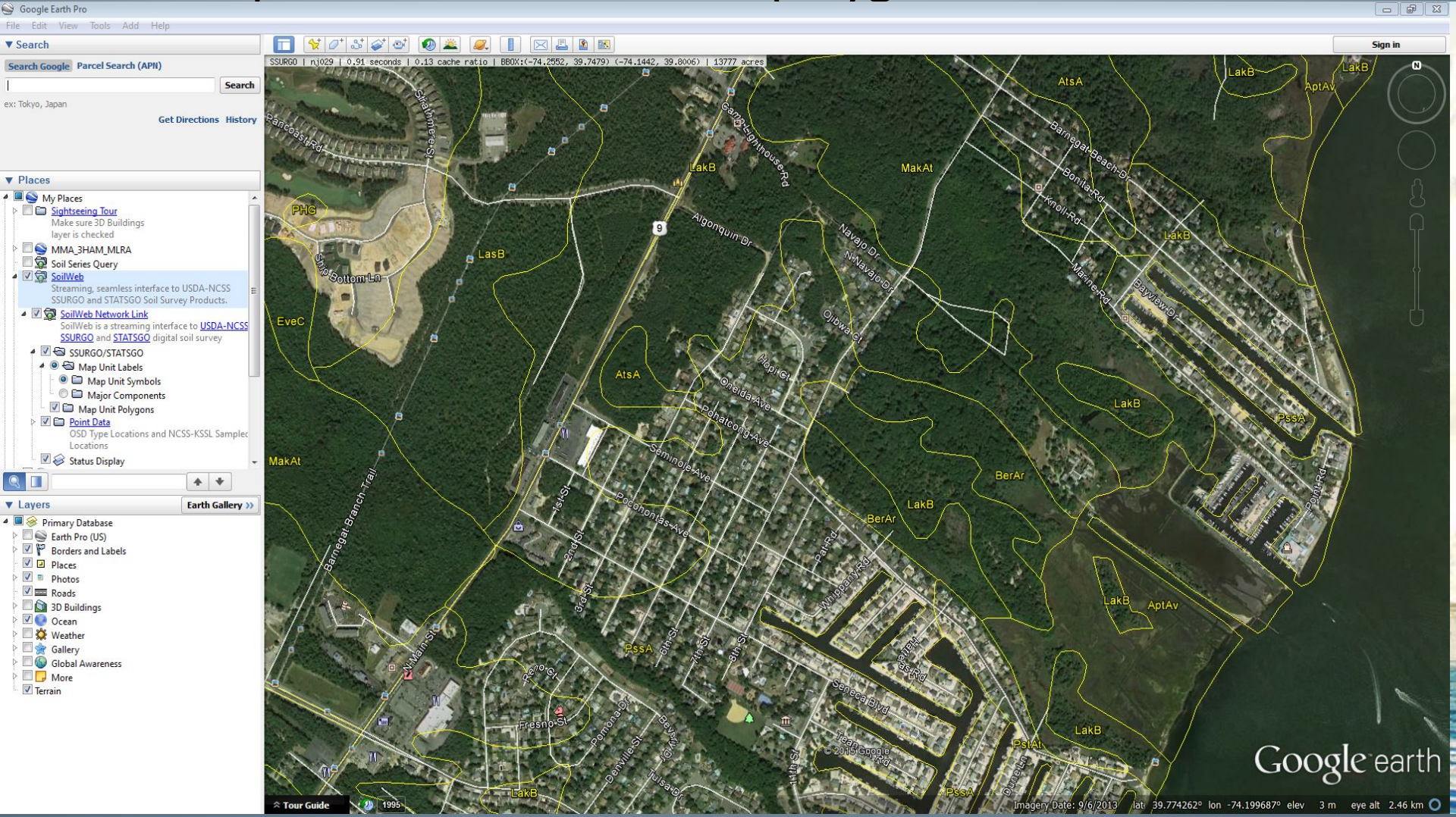

 Step 4 – Click on the soils polygon of interest. Click on the interactive links (blue and red).

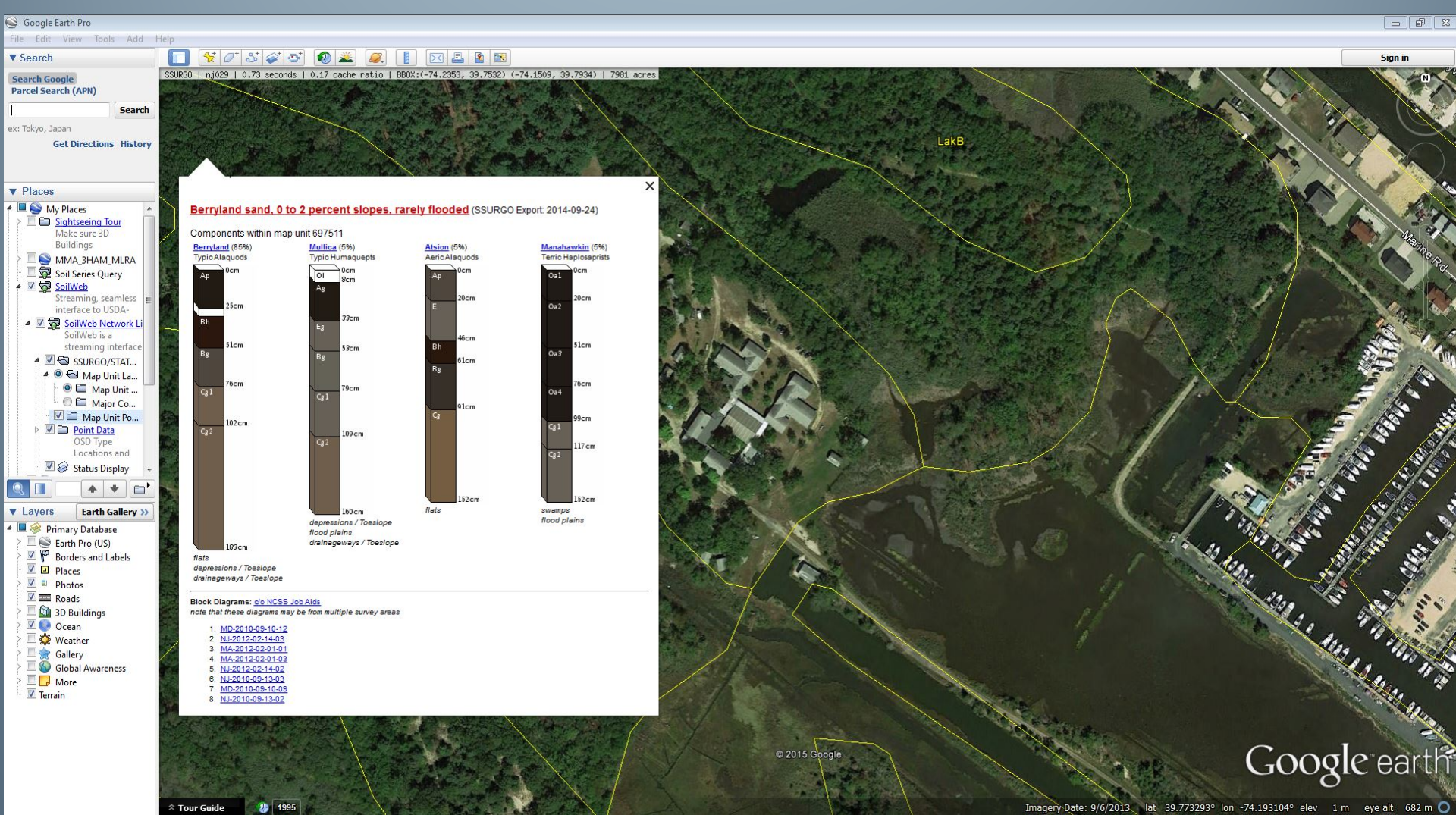

# **Berryland Soils**

- Soil Series Name = Berryland
- Texture = Sand
- Slope = 0 to 2 % slopes
- Organic Matter Content = < 3% and falls w/ depth
- pH = Extremely acid to very strongly acid unless limed
- Drainage Class = Very Poorly Drained
- Depth to Water = 0 to 10 inches
- Depth to impervious layer None

## 2015 International Year of Soils (IYOS) April Video

<u>https://www.youtube.com/watch?v=rCRubwl</u>
 <u>Akbc&list=PL4J8PxoprpGZ3gPDXRfa\_DNBYXoF</u>
 -ruG2&index=5

### Soils Planner – April 2015

### Soils Clean & Capture Water - Asia (Cambodia / Bangladesh)

Yearly flooding in Cambodia's Mekong River loads sediment onto floodplains, helping to regulate the quality of soil and water in the region.

Matthew Matthew Polizzotto, an assistant professor of Soil Science at North Carolina State University, studies and teaches about soil chemical processes that control contaminants in soils, sediments, and groundwater. His work in Cambodia and Bangladesh investigates arsenic contamination of water used for drinking and irrigation.

#### Healthy Soil=Healthy Water

Soil normally filters and cleans water. However, rainwater that drains across and through contaminated soil before arriving in lakes and streams could contaminate drinking water. The effect of soil on water quality is one reason why healthy soil is so important.

#### **Did you know?**

Soil helps clean the water we drink and the air we breathe. Pollutants such as toxins, viruses, manufacturing oils, and bacteria enter the water system every day. The soil in forests, in wetlands, and along rivers prevents many of these potentially harmful substances from entering the drinkable water supply. In the United States, soils treat wastewater for about 25% of the population in rural, suburban and urban areas. Soil is the largest single wastewater treatment plant!

"Out of the long list of nature's gifts to man, none is perhaps so utterly essential to human life as soil," – Hugh Hammond Bennett, 1881 - 1960, first SCS/NRCS Chief.

#### shutterstack

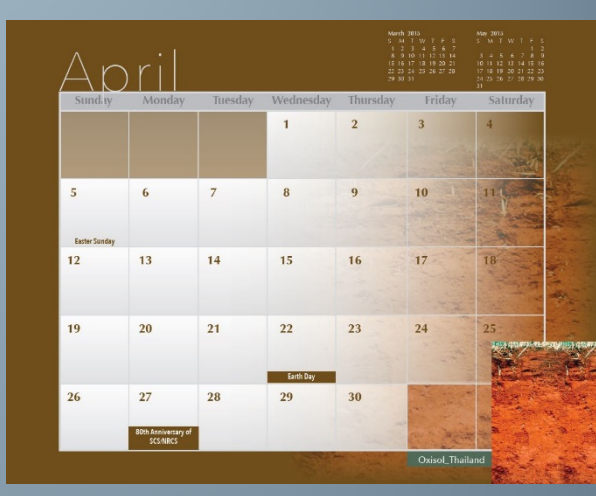

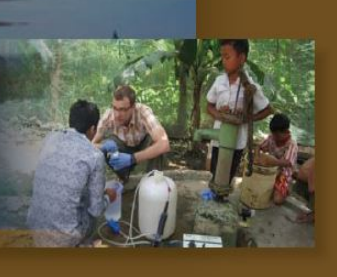

utterstuck.